# AireOS のある ISE ワイヤレス CWA とホットス ポット フローおよび次世代 WLC を設定する

## 内容

概要 前提条件 要件 <u>使用するコンポーネント</u> 設定 ネットワーク図 統合 5508 WLC の設定 グローバル設定 ゲストのサービス セット識別子(SSID)の設定: リダイレクト ACL の設定 HTTPS リダイレクト アグレッシブ フェールオーバー キャプティブ バイパス コンバージド 3850 NGWC の設定 グローバル設定 SSID 設定 リダイレクト ACL 設定 コマンドライン インターフェイス (CLI) 設定 ISE の設定 一般的な ISE 設定タスク 使用例1:すべてのユーザ接続でゲスト認証を使用するCWA 使用例2:デバイス登録を使用したCWAが1日1回ゲスト認証を実施する。 使用例3:HostSpotポータル 確認 使用例1 使用例2 使用例3 AireOS での FlexConnect ローカル スイッチング 外部/アンカー シナリオ トラブルシュート AireOS と コンバージド アクセス WLC の両方での一般的な障害状態 **AireOS WLC** NGWC ISE 関連情報

概要

このドキュメントでは、Cisco AireOSと次世代ワイヤレスLANコントローラ(NGWC)を使用して Identity Services Engine(ISE)に3つのゲストケースを設定する方法について説明します。

# 前提条件

### 要件

次の項目に関する知識があることが推奨されます。

- Cisco Wireless LAN Controller (統合およびコンバージド アクセス)
- Identity Services Engine (ISE)

### 使用するコンポーネント

このドキュメントの情報は、次のソフトウェアとハードウェアのバージョンに基づいています。

- Cisco Identity Services Engine  $\mathcal{N} \mathcal{V} = \mathcal{V} 2.1$
- Cisco Wireless LAN Controller 5508 8.0.121.0

Next Generation Wireless Controller(NGWC)catalyst 3850(WS-C3850-24P)(03.06.04.E)
 このドキュメントの情報は、特定のラボ環境にあるデバイスに基づいて作成されました。このド

キュメントで使用するすべてのデバイスは、初期(デフォルト)設定の状態から起動しています 。本稼働中のネットワークでは、各コマンドによって起こる可能性がある影響を十分確認してく ださい。

### 設定

### ネットワーク図

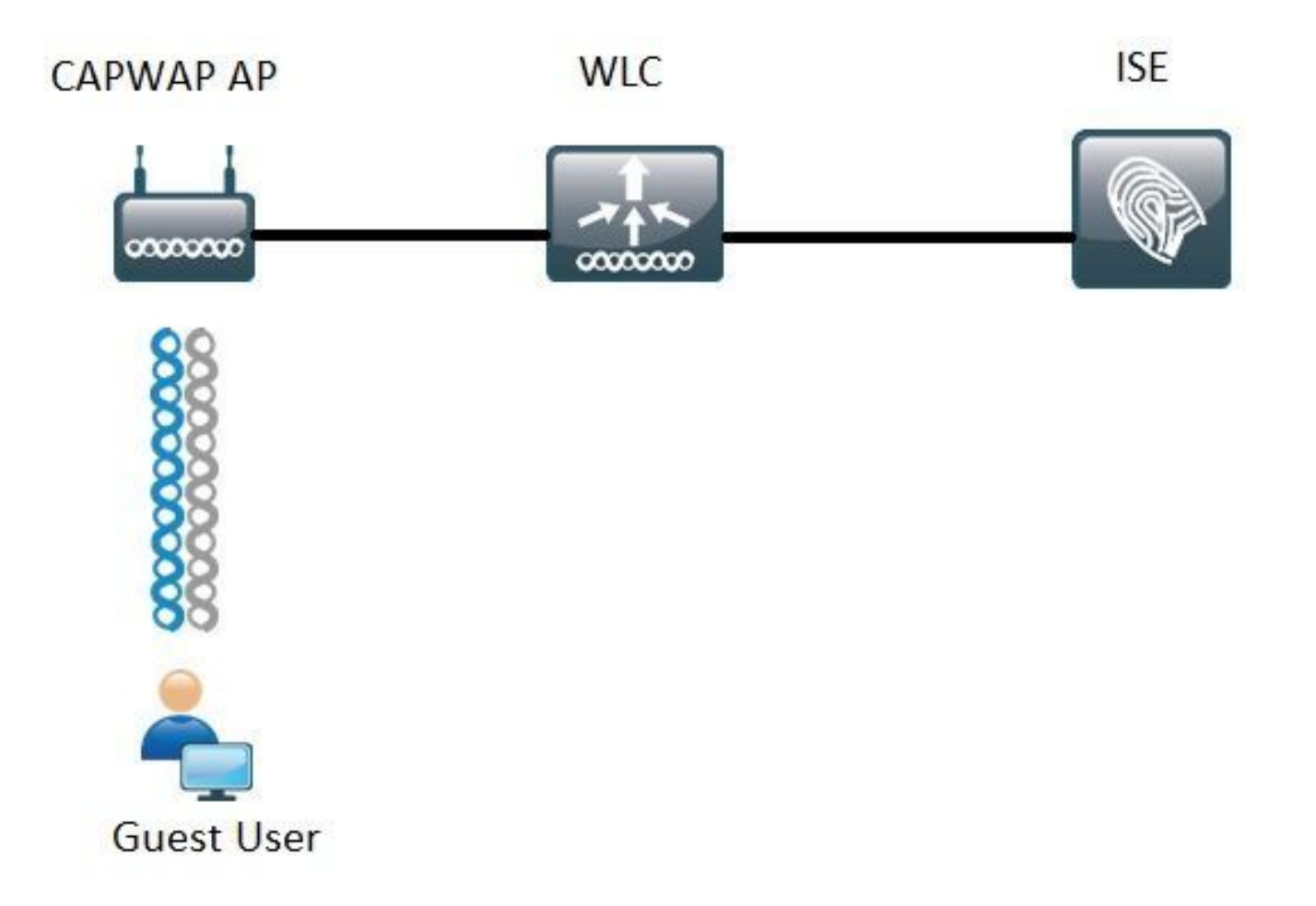

このドキュメントで説明している手順は、ISE で任意のゲスト フローをサポートするための、統合 WLC とコンバージド アクセス WLC の両方での一般的な設定を示しています。

### 統合 5508 WLC の設定

ISE で設定される使用例に関係なく、WLC の観点から、最初は、認証およびアカウンティング サーバとして ISE を指し示し、MAC フィルタリングが有効になっている Open SSID(と AAA オ ーバーライドおよび RADIUS NAC)に接続するワイヤレス エンドポイントを設定します。 これ により、ISE のゲスト ポータルへのリダイレクトを正常に実行するために、ISE が WLC に必要 な属性をダイナミックにプッシュできるようになります。

### グローバル設定

- 1. ISEを認証およびアカウンティングサーバとしてグローバルに追加します。
  - [Security] > [AAA] > [Authentication] の順に選択し、[New] をクリックします。

| Security                                                                                                 | RADIUS Authentication Se                                          | rvers > Edit                                                                  |
|----------------------------------------------------------------------------------------------------|-------------------------------------------------------------------|-------------------------------------------------------------------------------|
| <ul> <li>▼ AAA</li> <li>General</li> <li>▼ RADIUS</li> <li>Authentication</li> <li>Accounting</li> </ul> | Server Index<br>Server Address(Ipv4/Ipv6)<br>Shared Secret Format | 6<br>ASCII <b>T</b>                                                           |
| Fallback.<br>DNS                                                                                         | Shared Secret                                                     | •••                                                                           |
| Downloaded AVP                                                                                           | Confirm Shared Secret                                             | •••                                                                           |
| LDAP<br>Local Net Users                                                                                  | Key Wrap                                                          | (Designed for FIPS customers and requires a key wrap compliant RADIUS server) |
| MAC Filtering<br>Disabled Clients                                                                        | Port Number                                                       | 1812                                                                          |
| User Login Policies                                                                                      | Server Status                                                     | Enabled *                                                                     |
| AP Policies<br>Password Policies                                                                         | Support for RFC 3576                                              | Enabled *                                                                     |
| Local EAP                                                                                                | Server Timeout                                                    | S seconds                                                                     |
| Advanced EAP                                                                                             | Network User                                                      | 🗹 Enable                                                                      |
| Priority Order                                                                                           | Management                                                        | C Enable                                                                      |
| Certificate                                                                                              | Realm List                                                        |                                                                               |
| Access Control Lists                                                                                     | IPSec                                                             | Enable Enable                                                                 |

- ISE サーバの IP と共有秘密を入力します。
- [Server Status] と [Support for RFC 3676](認可変更(CoA)のサポート)がどちらも [Enabled] に設定されていることを確認します。
- ・デフォルトのサーバタイムアウトでは、AireOS WLCは2秒です。ネットワークの特性(異なる場所での遅延、ISE、およびWLC)に応じて、サーバのタイムアウトを少なくとも5秒に増やして、不要なフェールオーバーイベントを回避することが有益な場合があります。
- [Apply] をクリックします。
- 設定するポリシー サービス ノード(PSN)が複数ある場合は、追加のサーバ エントリを作 成します。

注:この特定の設定例には、2つのISEインスタンスが含まれています

- [Security] > [AAA] > [RADIUS] > [Accounting] の順に選択し、[New] をクリックします。
- ISE サーバの IP と共有秘密を入力します。
- [Server Status] が [Enabled] に設定されていることを確認します。
- 必要に応じて、サーバタイムアウトを増やします(デフォルトは2秒)。
- 2.フォールバック設定。

統合環境では、サーバ タイムアウトがトリガーされると、WLC は次の設定済みのサーバに移動 します。ここで、「次」は、WLAN の順番です。他に使用できるものがない場合、WLC はグロ ーバル サーバ リスト内の次のものを選択します。SSID(プライマリ、セカンダリ)で複数のサ ーバが設定されている場合、フェールオーバーが発生すると、WLCはデフォルトで、プライマリ サーバがオンラインに戻っていても、認証(または)アカウンティングトラフィックをセカンダ リインスタンスに永続的に送信し続けます。

この動作を軽減するには、フォールバックを有効にします。[Security] > **[AAA] > [RADIUS] >** [Fallback] の順に選択します。デフォルトの動作はオフです。サーバ ダウン イベントから回復す る唯一の方法では、管理者による操作(サーバの管理ステータスをグローバルにバウンスする )が必要です。

フォールバックの有効化には、次の2つのオプションがあります。

• [Passive]: パッシブ モードでは、サーバが WLC 認証要求に応答しない場合、WLC はサーバ

を非アクティブ キューに移して、タイマーを設定します([Interval in Sec] オプション)。タ イマーが期限切れになると、WLC は、サーバの実際のステータスに関係なく、サーバをアク ティブ キューに移します。認証要求がタイムアウトする(つまり、サーバがまだダウンして いる)と、サーバ エントリは再び非アクティブ キューに移され、タイマーが再び設定されま す。サーバが正常に応答すると、サーバはアクティブ キューに入れられたままになります。 ここで設定できる値の範囲は 180 ~ 3600 秒です。

 [Active]: アクティブ モードでは、サーバが WLC 認証要求に応答しない場合、WLCはサーバ をデッドとしてマークし、非アクティブ サーバ プールにサーバを移して、そのサーバが応答 するまでの定期的なプローブ メッセージの送信を開始します。サーバが応答すると、WLC はデッド サーバをアクティブ プールに移して、プローブ メッセージの送信を停止します。
 このモードでは、WLC により、ユーザ名と秒単位のプローブ間隔(180 ~ 3600)の入力を求め られます。

注:WLCプローブでは、認証の成功は必要ありません。成功した認証と失敗した認証のどち らもが、サーバをアクティブ キューに移すために十分なサーバの応答とみなされます。

ゲストのサービス セット識別子(SSID)の設定:

### ・ [WLANs] タブに移動し、[Create New] オプション<u>の下の [Go] をクリックします。</u>

| WLANs           |      |                                |                 |
|-----------------|------|--------------------------------|-----------------|
| Current Filter: | None | [Change Filter] [Clear Filter] | Create New 🔻 Go |
|                 |      |                                |                 |

- プロファイル名と SSID 名を入力します。[Apply] をクリックします。
- [General] タブで、使用するインターフェイスまたはインターフェイス グループ(ゲスト VLAN)を選択します。

| Radio Policy                 | All    | ۲ |
|------------------------------|--------|---|
| Interface/Interface Group(G) | guest2 | • |

• [Security] > [Layer 2] > [Layer 2 Security] の順に選択し、[None] を選択して、[Mac Filtering] チェックボックスをオンにします。

| General | Security     | QoS   | Policy-Mapping | g Advanced |
|---------|--------------|-------|----------------|------------|
| Layer 2 | Layer 3      | AAA S | Servers        |            |
| Layer 2 | Security 🧕 👖 | lone  | ٣              |            |
|         |              |       | -0 2           |            |

• [AAA Servers] タブで、[Authentication Servers] と [Accounting Servers] の [Enabled] チェッ クボックスをオンにして、プライマリ サーバとセカンダリ サーバを選択します。

| eneral                                                   | Security                         | QoS                      | Policy-                     | Mapping             | Advanced                                  |
|----------------------------------------------------------|----------------------------------|--------------------------|-----------------------------|---------------------|-------------------------------------------|
| Layer 2                                                  | Layer 3                          | AAA S                    | ervers                      |                     |                                           |
| Radius Servi<br>Radius Se                                | ers<br>rver Overwr<br>Authentica | ite interfa              | ce 🛛 Ena                    | abled<br>Accounting | ) Servers                                 |
|                                                          | M. Franklad                      |                          |                             | # Enabled           |                                           |
| C                                                        | Enabled                          |                          |                             | Enabled             | 57.040 Duration 2                         |
| Server 1                                                 | IP: 1                            | 57.210, P                | ort:1812 •                  | IP:                 | 57.210, Port:1813 •                       |
| Server 1<br>Server 2                                     | IP:                              | 57.210, Po<br>57.21, Por | ort:1812 ¥                  | IP IN I             | 57.210, Port:1813 •<br>57.21, Port:1813 • |
| Server 1<br>Server 2<br>Server 3                         | IP: 11                           | 57.210, Po<br>57.21, Por | ort:1812 •<br>t:1812 •      | IP                  | 57.210, Port:1813 •<br>57.21, Port:1813 • |
| Server 1<br>Server 2<br>Server 3<br>Server 4             | IP: 11<br>IP: 11<br>None<br>None | 57.210, Po<br>57.21, Por | ort:1812 ¥<br>t:1812 ¥<br>¥ | IP: 11              | 57.210, Port:1813 •<br>57.21, Port:1813 • |
| Server 1<br>Server 2<br>Server 3<br>Server 4<br>Server 5 | None<br>None                     | 57.210, Po<br>57.21, Por | ort:1812 *<br>t:1812 *<br>* | None<br>None        | 57.210, Port:1813 •<br>57.21, Port:1813 • |

 ・暫定アップデート:これはオプションの設定であり、このフローにメリットを追加するものではありません。これを有効にするには、WLCで8.x以降のコードを実行する必要があります。

Disabled:この機能は完全に無効になっています。

0間隔で有効:クライアントのMobile Station Control Block(MSCB)エントリに変更があるたびに 、WLCはISEにアカウンティングアップデートを送信します(IPv4またはIPv6アドレスの割り当て または変更、クライアントローミングイベント) 追加の定期的なアップデートは送信されません 設定された暫定インターバルで有効:このモードでは、WLCはクライアントのMSCBエントリの 変更時にISEに通知を送信し、また設定されたインターバルで(変更に関係なく)追加の定期的 なアカウンティング通知を送信します。

- [Advanced] **タブで、[Allow AAA Override] をオンにして、[NAC state]** の下の [RADIUS NAC] を選択します。これにより、WLC は、ISE から取得したすべての属性値ペア(AVP)を適用 します。
- [SSID general] タブに移動し、SSID ステータスの [Enabled] **チェックボックスをオンにしま** す。

WLANs > Edit 'Guest'

| General    | Security | QoS | Policy-Mapping | Advanced |  |  |  |
|------------|----------|-----|----------------|----------|--|--|--|
| Profile Na | ame      | Gu  | iest           |          |  |  |  |
| Туре       |          | W   | WLAN           |          |  |  |  |
| SSID       |          | Gu  | Guest          |          |  |  |  |
| Status     |          |     | Enabled        |          |  |  |  |

・[Apply] をクリックして変更を適用します。

リダイレクト ACL の設定

このACLはISEによって参照され、どのトラフィックがリダイレクトされ、どのトラフィックが通 過を許可されるかを決定します。

• [Security] タブ > [Access Control Lists] の順に選択し、[New] をクリックします。

| Acce  | ess Cont    | rol Lists > Edit |                   |                 |                   |          |             |           |      |           | 1              | < Back |
|-------|-------------|------------------|-------------------|-----------------|-------------------|----------|-------------|-----------|------|-----------|----------------|--------|
| Gene  | ral         |                  |                   |                 |                   |          |             |           |      |           |                |        |
| Acces | s List Name | Guest_Red        | lirect            |                 |                   |          |             |           |      |           |                |        |
| Deny  | Counters    | 0                |                   |                 |                   |          |             |           |      |           |                |        |
| Seq   | Action      | Source IP/Mask   |                   | Destination IP/ | Mask              | Protocol | Source Port | Dest Port | DSCP | Direction | Number of Hits |        |
| 1     | Permit      | 0.0.0.0          | / 0.0.0.0         | 0.0.0           | / 0.0.0.0         | UDP      | Any         | DNS       | Any  | Any       | 0              |        |
| 2     | Permit      | 0.0.0.0          | / 0.0.0.0         | 0.0.0.0         | / 0.0.0.0         | UDP      | DNS         | Any       | Any  | Any       | 0              |        |
| .2    | Permit      | 0.0.0.0          | / 0.0.0.0         | .157.210        | / 255.255.255.255 | TCP      | Any         | 8443      | Any  | Any       | 0              | •      |
| 4     | Permit      | 157.210          | / 255.255.255.255 | 0.0.0.0         | / 0.0.0.0         | TCP      | 8443        | Any       | Any  | Any       | 0              |        |
| 5     | Permit      | 0.0.0.0          | / 0.0.0.0         | .157.21         | / 255.255.255.255 | TCP      | Any         | 8443      | Any  | Any       | 0              |        |
| 6     | Permit      | 157.21           | / 255.255.255.255 | 0.0.0.0         | / 0.0.0.0         | TCP      | 8443        | Any       | Any  | Any       | 0              |        |

このACLは、TCPポート8443を介したDNSサービスおよびISEノードとの間のアクセスを許可す る必要があります。一番下は暗黙の deny になっています。これは、他のトラフィックが ISE の ゲスト ポータル URL にリダイレクトされることを意味します。

HTTPS リダイレクト

この機能は AireOS 8.0.x 以降でサポートされていますが、デフォルトではオフになっています。 HTTPS サポートを有効にするには、[WLC Management] > **[HTTP-HTTPS] > [HTTPS Redirection] の順に選択して [Enabled]** に設定するか、CLI で次のコマンドを適用します。 https-redirectを有効にすると、リダイレクト中に証明書信頼の問題が発生する可能性があります 。この問題は、コントローラに有効なチェーン証明書がある場合でも、またこの証明書がサード パーティの信頼できる認証局によって署名されている場合でも発生します。その原因は、WLC に インストールされている証明書が仮想インターフェイスのホスト名または IP アドレスに対して発 行されることにあります。クライアントがhttps://cisco.comを試行すると、ブラウザは cisco.comに証明書が発行されることを想定します。しかし、WLC がクライアントによって発行 された GET を代行受信するには、まず、WLC が、SSL ハンドシェイク フェーズで仮想インター フェイス証明書を提示する HTTPS セッションを確立する必要があります。これにより、SSLハ ンドシェイク中に提示された証明書が、クライアントがアクセスしようとしている元のWebサイ ト(WLCの仮想インターフェイスホスト名ではなくcisco.com)に発行されていないため、ブラウザ に警告が表示されます。異なるブラウザで異なる証明書エラーメッセージが表示される場合があ りますが、すべて同じ問題に関連しています。

### アグレッシブ フェールオーバー

この機能は、AireOS WLC ではデフォルトで有効になっています。アグレッシブ フェールオーバ ーが有効になっている場合、あるクライアントが RADIU タイムアウト イベントの影響を受ける と、WLC は AAA サーバを応答不能としてマークし、それを次の設定済み AAA サーバに移しま す。

この機能が無効になっている場合は、少なくとも 3 つのクライアント セッションで RADIUS タ イムアウトイベントが発生したときにのみ、WLC が次のサーバにフェールオーバーします。この 機能は、次のコマンドで無効にできます(このコマンドではリブートは必要ありません)。

(Cisco Controller) >config radius aggressive-failover disable この機能の現在のステータスを確認するには、次のコマンドを使用します。

(Cisco Controller) > show radius summary

| Vendor Id Backward Compatibility | Disabled                    |
|----------------------------------|-----------------------------|
| Call Station Id Case             | lower                       |
| Acct Call Station Id Type        | Mac Address                 |
| Auth Call Station Id Type        | AP's Radio MAC Address:SSID |
| Extended Source Ports Support    | Enabled                     |
| Aggressive Failover              | Disabled                    |

### キャプティブ バイパス

キャプティブ ポータルを検出してログオン ページを自動起動するキャプティブ ネットワーク ア シスタント(CNA)メカニズムをサポートしているエンドポイントは、通常、制御されたウィン ドウ内の擬似ブラウザによってこれを実行しますが、他のエンドポイントは、完全機能のブラウ ザを起動して、これをトリガーします。CNAが擬似ブラウザを起動するエンドポイントの場合、 フローが中断される可能性があります ISEキャプティブポータルにリダイレクトされます。 これ は通常、Apple IOSデバイスに影響し、特にデバイス登録、VLAN DHCPリリース、コンプライア ンスチェックを必要とするフローに悪影響を与えます。 使用中のフローの複雑さに応じて、キャプティブバイパスを有効にすることを推奨できます。このようなシナリオでは、WLC は CNA ポータルの検出メカニズムを無視し、クライアントはリダ イレクト プロセスを開始するためにブラウザを開く必要があります。

次のコマンドで、この機能のステータスを確認します。

(Cisco Controller) > show network summary

| Web | Auth | CMCC Support       | Disabled |
|-----|------|--------------------|----------|
| Web | Auth | Redirect Ports     | 80,3128  |
| Web | Auth | Proxy Redirect     | Disable  |
| Web | Auth | Captive-Bypass     | Disabled |
| Web | Auth | Secure Web         | Enable   |
| Web | Auth | Secure Redirection | Enable   |

この機能を有効にするには、次のコマンドを入力します。

(Cisco Controller) >config network web-auth captive-bypass enable Web-auth support for Captive-Bypass will be enabled.

You must reset system for this setting to take effect. WLCは、変更を有効にするためにリセットシステム(再起動)が必要であることをユーザに警告します。

この時点では、show network summary コマンドにより機能が有効になっていることが示されま すが、変更を有効にするには WLC を再起動する必要があります。

### コンバージド 3850 NGWC の設定

### グローバル設定

1. ISEを認証およびアカウンティングサーバとしてグローバルに追加する

- [Configuration] > [Security] > [RADIUS] > [Servers] の順に選択し、[New] をクリックします。
- 環境条件を反映した ISE サーバの IP アドレス、共有秘密、サーバ タイムアウト、および再 試行回数を入力します。
- [Support for RFC 3570] (CoA のサポート)が [Enabled] になっていることを確認します。
- •この手順を繰り返してセカンダリ サーバ エントリを追加します。

| RADIUS Servers              |          |
|-----------------------------|----------|
| Radius Servers > New        |          |
|                             |          |
| Server Name                 | ISE1     |
| Server IP Address           | .157.210 |
| Shared Secret               | ******   |
| Confirm Shared Secret       | ******   |
| Auth Port (0-65535)         | 1812     |
| Acct Port (0-65535)         | 1813     |
| Server Timeout (1-1000)secs | 5        |
| Retry Count (0-100)         | 2        |
| Support for RFC 3576        | Enable 💌 |
|                             |          |

### 2. ISEのサーバグループの作成

- [Configuration] > [Security] > [Server Groups] の順に選択し、[New] をクリックします。
- グループに名前を割り当て、[Dead-time] の値を分単位で入力します。これは、コントローラ がサーバをアクティブ サーバのリストに移す前に非アクティブ キューで保持する時間です。

| • [Available Servers] リストのサーバを [Assigned Servers] 欄に追加しま | ます。 |
|----------------------------------------------------------|-----|
|----------------------------------------------------------|-----|

| Radius Server Group       |                   |                  |    |
|---------------------------|-------------------|------------------|----|
| Radius Server Group > New |                   |                  |    |
|                           |                   |                  |    |
| Name                      | ISE_Group         |                  |    |
| MAC-delimiter             | colon 💌           |                  |    |
| MAC-filtering             | none 💌            |                  |    |
| Dead-time (0-1440) in mir | nutes 10          |                  |    |
| Group Type                | radius            |                  |    |
|                           | Available Servers | Assigned Servers |    |
| Servers In This Group     |                   | A ISE2<br>ISE1   | ^  |
| Servers In This Group     |                   | < >              |    |
|                           |                   | ¥                | .* |

- 3. Dot1xをグローバルに有効にする
  - [Configuration] > [AAA] > [Method Lists] > [General] の順に選択し、[Dot1x system Auth Control] をオンにします。

| General                   |        |
|---------------------------|--------|
| Dot1x System Auth Control |        |
| Local Authentication      | None 💌 |
| Local Authorization       | None 💌 |

### 4. 方式リストの設定

• [Configuration] > **[AAA] > [Method Lists] > [Authentication] の順に選択し、新しいメソッド リ ストを作成します。**この使用例の場合は、タイプを Dot1x とし、ISE\_Group グループ(前の 手順で作成したグループ)を追加して、[Apply] **をクリックします。** 

| Authentication<br>Authentication > New    |                                    |   |      |                        |    |
|-------------------------------------------|------------------------------------|---|------|------------------------|----|
| Method List Name                          | ISE_Method                         |   |      |                        |    |
| Type:<br>Group Type:<br>Fallback to local | ● dot1x ○ login<br>● group ○ local |   | - 60 |                        |    |
| a an an an an an an an an an an an an an  | Available Server Groups            |   |      | Assigned Server Groups |    |
| Groups In This Method                     |                                    | * | < >  | ISE_Group              | ÷. |
|                                           |                                    | ÷ |      | -                      | *  |

アカウンティング([Configuration] > [AAA] > [Method Lists] > [accounting])と認可
 ([Configuration] > [AAA] > [Method Lists] > [Authorization])について、同じ手順を実行します。次のように表示されるはずです

| Accounting<br>Accounting > New |                         |                        |
|--------------------------------|-------------------------|------------------------|
| Method List Name               | ISE_Method              |                        |
| Type:                          | ○dot1x ○exec            | k O commands           |
|                                | Available Server Groups | Assigned Server Groups |
|                                | *                       | ISE_Group ^            |
| Groups In This Method          | <                       | >                      |
|                                | *                       | v                      |
|                                |                         |                        |

| Authorization<br>Authorization > New |                                                        |                        |   |
|--------------------------------------|--------------------------------------------------------|------------------------|---|
| Method List Name                     | ISE_Method                                             |                        |   |
| Type:<br>Group Type:                 | network O exec O credential-download     group O local |                        |   |
|                                      | Available Server Groups                                | Assigned Server Groups |   |
|                                      |                                                        | ISE_Group              | * |
| Groups In This Method                | < >                                                    |                        |   |
|                                      |                                                        |                        | Ŧ |

5. 許可MACフィルタメソッドを作成します。

これは、後で、SSID 設定から呼び出されます。

- [Configuration] > [AAA] > [Method Lists] > [Authorization] の順に選択し、[New] をクリックします。
- **ドメイン リスト名**を入力します。[Type] で [network]、[Group Type] で [group] を選択します
- ISE\_Group を [Assigned Server Groups] フィールドに追加します。

| Authorization<br>Authorization > New |                                                                                 |                        |
|--------------------------------------|---------------------------------------------------------------------------------|------------------------|
| Method List Name                     | MacFilterMethod                                                                 |                        |
| Type:<br>Group Type:                 | <ul> <li>● network ○ exec ○ credential-down</li> <li>● group ○ local</li> </ul> | nload                  |
|                                      | Available Server Groups                                                         | Assigned Server Groups |
|                                      | *                                                                               | ISE_Group A            |
| Groups In This Method                | <                                                                               | < >                    |
|                                      | *                                                                               | Ψ.                     |

### SSID 設定

### 1. ゲストSSIDの作成

- [Configuration] > [Wireless] > [WLANs] の順に選択し、[New] をクリックします。
- •WLAN ID、SSID、およびプロファイル名を入力し、[Apply] をクリックします。
- [Interface/Interface Group] の SSID 設定で、ゲスト VLAN レイヤ 3 インターフェイスを選択 します。

| WLAN > Edit                  | QOS                      | AVC                        | Policy Mapping          | Advanced        |                                 |     |
|------------------------------|--------------------------|----------------------------|-------------------------|-----------------|---------------------------------|-----|
| Profile Name                 | Guest                    |                            |                         |                 |                                 |     |
| Туре                         | WLAN                     |                            |                         |                 |                                 |     |
| SSID                         | Guest                    |                            |                         |                 |                                 |     |
| Status                       | Enabled                  |                            |                         |                 |                                 |     |
| Security Policies            | [WPA2][Auti<br>(Modifica | h(802.1x)]<br>tions done u | inder security tab will | appear after ap | plying the change               | s.) |
| Radio Policy                 | All                      |                            | Interface/In            | terface Grou    | in Dialog                       | × ) |
| Interface/Interface Group(G) | default                  | 12                         |                         | certace of or   | ip bialog                       |     |
| Broadcast SSID               |                          |                            | Interface/Interfa       | ace Group(G)    | default                         | ¥.  |
| Multicast VLAN Feature       |                          |                            |                         |                 | default<br>VLAN0010<br>VLAN0011 | ĵ,  |

- [Security] > **[Layer 2] の順に選択し、[None]** を選択して、[Mac Filtering] **の横に、前に設定し** た MAC フィルタ メソッド リスト名(MacFilterMethod)を入力します。
- [Security] > **[AAA Server]** タブの順に選択し、適切な認証メソッド リスト(ISE\_Method)と アカウンティング メソッド リスト(ISE\_Method)を選択します。

| WLAN<br>WLAN > Edit<br>General      | Security                                | QOS     | AVC      |          |                |
|-------------------------------------|-----------------------------------------|---------|----------|----------|----------------|
| Layer2                              | Layer3                                  | AAA Sen | ver      |          |                |
| Layer 2 Secu<br>MAC Filtering       | nity None 💌<br>MacFilterM               | lethoc  |          |          |                |
| WLAN > Edit<br>General              | Securi                                  | y J     | QOS      | AVC      | Policy Mapping |
| Layer2                              | Layer                                   | 3 🗾     | WA Serve | ar       |                |
| Authentic<br>Accountir<br>Local EAP | ation Metho<br>ng Method<br>Authenticat | d       | ISE_M    | lethod 🚺 | 0              |

 [Advanced] タブで、[Allow AAA Override] と [NAC state] をオンにします。残りの設定は、各 導入要件(セッションタイムアウト、クライアント除外、Aironet拡張機能のサポート)に従って調整する必要があります。

| WLAN > Edit    | Printer and Printers |          | -   |                                  |         |
|----------------|----------------------|----------|-----|----------------------------------|---------|
| General        | Security             | QOS      | AVC | Policy Mapping Advanced          |         |
| Allow AAA O    | verride              | 2        |     | DHCP                             |         |
| Session Time   | out (secs)           | 28800    |     | DHCP Server IP Address           | 0.0.0.0 |
| Aironet IE     |                      |          |     | DHCP Address Assignment required |         |
| Diagnostic Cl  | hannel               |          |     | DHCP Option 82                   |         |
| P2P Blocking   | Action               | Disabled | •   | DHCP Option 82 Format            | None 💌  |
| Media Stream   | Multicast-direc      | t 🗆      |     | DHCP Option 82 Ascii Mode        |         |
| Client Exclusi | ion                  |          |     | DHCP Option 82 Rid Mode          |         |
| Timeout Valu   | ie(secs) 60          | )        |     | NAC                              |         |
| Max Allowed    | Client 0             |          |     | NAC State                        |         |

• [General] タブに移動し、[Status] を [Enabled] に設定します。[Apply] をクリックします。

リダイレクト ACL 設定

この ACL は、後で ISE によって、初期 MAB 要求に応答してアクセスを承認するときに参照され ます。NGWCは、これを使用して、リダイレクトするトラフィックと許可する必要があるトラフ ィックを決定します。

- [configuration] > [security] > [ACL] > [Access Control Lists] の順に選択し、[Add New] をクリ ックします。
- [Extended] を選択し、ACL 名を入力します。
- 次の図は、一般的なリダイレクト ACL の例を示しています。

| Acco<br>ACLs | ess Contr<br>> ACL deta | rol Lists<br>ail |          |                |                     |             |                  |
|--------------|-------------------------|------------------|----------|----------------|---------------------|-------------|------------------|
| Det          | ails :                  |                  |          |                |                     |             |                  |
| Nam          | e:                      | Guest_Redir      | ect      |                |                     |             |                  |
| Туре         |                         | IPv4 Extende     | ed       |                |                     |             |                  |
| Add          | Sequence                | Remove           |          |                |                     |             |                  |
|              | Seq                     | Action           | Protocol | Source IP/Mask | Destination IP/Mask | Source Port | Destination Port |
| 0            | 10                      | deny             | icmp     | any            | any                 |             |                  |
| 0            | 20                      | deny             | udp      | any            | any                 | -           | eq 67            |
| 0            | 30                      | deny             | udp      | any            | any                 |             | eq 68            |
| 0            | 40                      | deny             | udp      | any            | any                 |             | eq 53            |
| 0            | 50                      | deny             | tcp      | any            | .157.210            | ×           | eq 8443          |
| 0            | 60                      | deny             | tcp      | any            | .157.21             | -           | eq 8443          |
| 0            | 70                      | permit           | tcp      | any            | any                 |             | eq 80            |
| 0            | 80                      | permit           | tcp      | any            | any                 |             | eq 443           |

注:10行目はオプションです。これは、通常、トラブルシューティングのために追加されま

す。このACLは、DHCPおよびDNSサービスへのアクセスと、ISEサーバポートTCP 8443(ACEの拒否)へのアクセスを許可する必要があります。HTTP トラフィックと HTTPS トラフィックはリダイレクトされます(許可 ACE)。

### コマンドライン インターフェイス (CLI) 設定

前の手順で説明したすべての設定は、CLI を使用して適用することもできます。

### 802.1x のグローバルな有効化

dot1x system-auth-control グローバル AAA 設定

```
aaa new-model
1
aaa authentication dot1x ISE_Method group ISE_Group
aaa authorization network ISE_Method group ISE_Group
aaa authorization network MacFilterMethod group ISE_Group
aaa accounting Identity ISE_Method start-stop group ISE_Group
aaa server radius dynamic-author
client 172.16.157.210 server-key *****
client 172.16.157.21 server-key *****
auth-type any
!
radius server ISE1
address ipv4 172.16.157.210 auth-port 1812 acct-port 1813
timeout 5
retransmit 2
key ****
!
radius server ISE2
address ipv4 172.16.157.21 auth-port 1812 acct-port 1813
timeout 5
retransmit 2
key ****
!
!
aaa group server radius ISE_Group
server name ISE2
server name ISE1
deadtime 10
mac-delimiter colon
!
```

### WLAN 設定

wlan Guest 1 Guest aaa-override accounting-list ISE\_Method client vlan VLAN0301 mac-filtering MacFilterMethod nac no security wpa

```
no security wpa akm dotlx
no security wpa wpa2
no security wpa wpa2 ciphers aes
security dotlx authentication-list ISE_Method
no security ft over-the-ds
session-timeout 28800
no shutdown
```

### リダイレクト ACL の例

3850#show ip access-lists Guest\_Redirect Extended IP access list Guest\_Redirect 10 deny icmp any any 20 deny udp any any eq bootps 30 deny udp any any eq bootpc 40 deny udp any any eq domain 50 deny tcp any host 172.16.157.210 eq 8443 60 deny tcp any host 172.16.157.21 eq 8443 70 permit tcp any any eq www 80 permit tcp any any eq 443

### HTTP と HTTPS のサポート

3850#show run | inc http ip http server ip http secure-server

> 注:HTTP経由でWLCへのアクセスを制限するためにACLを適用すると、リダイレクション に影響します。

### ISE の設定

ここでは、このドキュメントに示されているすべての使用例をサポートするために必要な ISE で の設定について説明します。

### 一般的な ISE 設定タスク

- 1. ISE にログインし、[Administration] > [Network Resources] > [Network Devices] の順に選択 して、[Add] をクリックします。
- 2. WLC に関連付けられた**名前と WLC の IP アドレス**を入力します。
- 3. [RADIUS Authentication Settings] チェックボックスをオンにして、WLC 側で設定されてい る共有秘密を入力します。次に、[Submit] をクリックします。

| Network Devices List > Cisco_5508                  |
|----------------------------------------------------|
| Network Devices                                    |
| * Name Cisco_5508                                  |
| Description LAB_AireOS_WLC                         |
|                                                    |
|                                                    |
| * IP Address:154.5 / 32                            |
|                                                    |
|                                                    |
| Device Profile     Att Cisco                       |
| Model Name                                         |
| Software Version                                   |
|                                                    |
| * Network Device Group                             |
| Device Type All Device Types                       |
|                                                    |
| All Locations 💟 Set To Default                     |
|                                                    |
| <ul> <li>RADIUS Authentication Settings</li> </ul> |
|                                                    |
| Enable Authentication Settings                     |
| Protocol RADIUS                                    |
| * Shared Secret Show                               |

4. [Policy] > [Authentication] に移動し、[MAB] で[Edit] をクリックし、[Use: Internal Endpoints] で[If user is not found] オプションが[Continue] に設定されていることを確認します (デフォルトで設定されている必要があります)。

#### Authentication Policy

| Define the Authentication Policy by selecting the protocols that ISE should use to communicate with the network devices, and the identity source:<br>For Policy Export go to Administration > System > Backup & Restore > Policy Export Page<br>Policy Type O Simple O Rule-Based                                                                  | that it should use for | or au |
|----------------------------------------------------------------------------------------------------|------------------------|-------|
| MAB : If Wired_MAB OR Wireless_MAB 🗇 Allow Protocols : Default Network Acce                                                                                                    | s 📀 a                  | ind . |
|                                                                                                    | _                      |       |
| Options If authentication faled Reject * If user not found Continue * If process faled Drop *                                                                                                    |                        |       |
| Dot1X       : if Wire         Wireless_802.1XAllow Protocols : Default Network Acce       Note: For authentications using PEAP, LEAP, EAP-FAST, EAP-TLS or RADIUS MSCHAR         t is not possible to continue processing when authentication fails or user is not found if continue option is selected in these cases, requests will be rejected. |                        |       |

### 使用例1:すべてのユーザ接続でゲスト認証を使用するCWA

### フローの概要

1. ワイヤレス ユーザはゲスト SSID に接続します。

- 2. WLCは、AAAサーバとしてISE上のMACアドレスに基づいてエンドポイントを認証します。
- ISEは、url-redirectおよびurl-redirect-aclの2つの属性値ペア(AVP)を使用して戻り、accessacceptを返します。WLC がこの AVP をエンドポイント セッションに適用すると、端末は DHCP-Required に移行し、IP アドレスを取得すると CENTRAL\_WEB\_AUTH にとどまりま す。この手順では、WLC は、クライアントの HTTP/HTTPS トラフィックのリダイレクトを 開始する準備ができています。
- 4. エンドユーザが Web ブラウザを開き、HTTP または HTTPS トラフィックが生成されると、WLC はユーザを ISE ゲスト ポータルにリダイレクトします。
- 5. ユーザがゲスト ポータルに移動すると、ゲスト クレデンシャル(この使用例の場合はスポンサーが作成)の入力を求められます。
- 6. ISE はクレデンシャルの検証時に AUP ページを表示し、クライアントが承認すると、ダイ ナミック CoA タイプの Re-authenticate が WLC に送信されます。
- 7. WLC は、モバイル端末に認証解除を発行せずに、MAC フィルタリング認証を再処理します 。これは、エンドポイントに対してシームレスである必要があります。
- 8. 再認証イベントが発生すると、ISE は認可ポリシーを再評価し、以前に成功したゲスト認証 イベントがあったため、今回はエンドポイントにアクセス許可が与えられます。
- このプロセスは、ユーザが SSID に接続するたびに繰り返されます。

コンフィギュレーション

- 1. ISE に移動し、[Work Centers] > [Guest Access] > [Configure] > [Guest Portals] の順に選択 して、[Sponsored Guest Portal] を選択(または新しいポータル タイプのスポンサー承認型 ゲストを作成)します。
- 2. [Guest Device Registration Settings] で、すべてのオプションをオフにして、[Save] をクリ ックします。

| ▼ Gu | est Device Registration Settings                                                                                                 |
|------|----------------------------------------------------------------------------------------------------|
|      |                                                                                                    |
|      | Automatically register guest devices                                                                                             |
|      | A message displays to guests when they reach the maximum number of supported<br>devices.                                         |
|      | Allow guests to register devices                                                                                                 |
|      | You can set the maximum number of supported devices in the guest type settings.                                                  |
| De   | vice information will be stored in the endpoint identity group specified in the guest type<br>the user leaving in to this parts! |

3. [Policy] > [Policy Elements] > [Results] > [Authorization] > [Authorization Profiles] に移動します 。[Add] をクリックします。

4.このプロファイルは、最初のMac認証バイパス(MAB)要求への応答として、**Redirect-URL**およ び**Redirect-URL-ACL**をWLCにプッシュされます。

 [Web Redirection (CWA, MDM, NSP, CPP)] チェックボックスをオンにして、[Centralized Web Auth] を選択したら、[ACL] フィールドにリダイレクト ACL 名を入力し、[Value] から [Sponsored Guest Portal (default)](または以前の手順で作成した他の特定のポータル)を選 択します。

プロファイルは、次の図に示すように表示される必要があります。次に [Save] をクリックします

#### Authorization Profiles > CWA\_Redirect

| Authorization Profile                                        |                                                                                        |
|--------------------------------------------------------------|----------------------------------------------------------------------------------------|
| * Name                                                       | CWA_Redirect                                                                           |
| Description                                                  |                                                                                        |
| * Access Type                                                | ACCESS_ACCEPT T                                                                        |
| Network Device Profile                                       | 🚓 Cisco 💌 🕀                                                                            |
| Service Template                                             |                                                                                        |
| Track Movement                                               |                                                                                        |
| Passive Identity Tracking                                    |                                                                                        |
| Common Tasks     Web Redirection (CM     Centralized Web Aut | NA, MDM, NSP, CPP) ()<br>h • ACL Guest_Redirect Value onsored Guest Portal (default) • |
| Display Certifica                                            | ites Renewal Message                                                                   |

ページの下部にある [Attribute Details] には、WLC にプッシュされる属性値ペア(AVP)が表示 されます。

Attributes Details

Access Type = ACCESS\_ACCEPT
cisco-av-pair = url-redirect-ad=Guest\_Redirect
cisco-av-pair = url-redirect=https://ip:port/portal/gateway?sessionId=SessionIdValue&portal=a65b8890-2230-11e6-99ab-005056bf55e0&daysToExpiry=value&action=cwa

5. [Policy] > [Authorization] に移動し、新しいルールを挿入します。このルールは、WLCからの初 期MAC認証要求に応答してリダイレクトプロセスをトリガーします(この場合は Wireless\_Guest\_Redirectと呼ばれます)。

6. [Conditions] で[Select Existing Condition from Library] を選択し、[condition name] で [Compound condition] を選択します。「Wireless\_MAB」という定義済みの複合条件を選択します 。

**注**:この条件は、WLCから発信されたアクセス要求で予期される2つのRADIUS属性で構成 されます(NAS-Port-Type= IEEE 802.11 <すべてのワイヤレス要求に存在>およびService-Type = Call Check<。これはMAC認証バイパスに対する特定の要求を示します>)。

7.結果で、[Standard] > [CWA\_Redirect] (前の手順で作成した認可プロファイル)を選択します 。次に [Done] をクリックし、[Save] **をクリックします。** 

Wireless\_Guest\_Redirect if Wireless\_MAB

~

then CWA\_Redirect

Edit | 💌

8. CWA\_Redirectルールの最後に移動し、[Edit] の横にある矢印をクリックします。次に [duplicate above] を選択します。 9.セッションがISEのCoA(この場合はWireless\_Guest\_Access)で再認証されると、エンドポイ ントが照合するポリシーであるため、名前を変更します。

10. [Wireless\_MAB] 複合条件の横にある[+] 記号をクリックして条件を展開し、[Wireless\_MAB] 条件の最後で[Add Attribute/Value] をクリックします。

| Wireless_MAB                                                       |                 |                   |  |  |  |
|--------------------------------------------------------------------|-----------------|-------------------|--|--|--|
| Wireless_Guest_Access if Any 💠 and Wireless_MAB                    | 2               | then PermitAccess |  |  |  |
| Add All Conditions Below to Library                                | en CWA_Redirect |                   |  |  |  |
| Condition Name Description                                         |                 | en PermitAccess   |  |  |  |
| Wireless_MAB 📀 Normalised Radius:RadiusFlowType EQUALS WirelessMAB | ŝi₊             |                   |  |  |  |
|                                                                    | Add             | Attribute/Value   |  |  |  |
| Add Condition from Library                                         |                 |                   |  |  |  |
|                                                                    | ete             |                   |  |  |  |
|                                                                    |                 |                   |  |  |  |

11. [Select Attribute]で、[Network Access] > [UseCase Equals Guest flow] を選択します。

| Add Air Conditions Below | w to clorary                                        |       |
|--------------------------|-----------------------------------------------------|-------|
| Condition Name           | Description                                         | AND + |
| Wireless_MAB 📀           | Normalised Radius:RadiusFlowType EQUALS WirelessMAB | AND   |
| ٥                        | Network Access:U 📀 Equals 💌 Guest Flow              | 0     |

12. [Permissions] で[PermitAccess] を選択します。次に [Done] をクリックし、[Save] **をクリック** します。

|   |          | _ |                       |     |   |                               |   |              | _ |
|---|----------|---|-----------------------|-----|---|-------------------------------|---|--------------|---|
| ø | <b>~</b> | Ŧ | Wireless_Guest_Access | Any | ÷ | Wireless_MAB AND Network Acce | ÷ | PermitAccess | ¢ |
|   |          |   |                       |     |   |                               |   |              |   |

2つのポリシーは次のようになります。

|                                                                                                    | Wireless_Guest_Access   | if | (Wireless_MAB AND Network Access:UseCase EQUALS Guest Flow) | then | PermitAccess |
|----------------------------------------------------------------------------------------------------|-------------------------|----|-------------------------------------------------------------|------|--------------|
| <ul> <li>Image: A set of the set of the</li></ul> | Wireless_Guest_Redirect | if | Wireless_MAB                                                | then | CWA_Redirect |

使用例2:デバイス登録を使用したCWAが1日1回ゲスト認証を実施する。

### フローの概要

- 1. ワイヤレス ユーザはゲスト SSID に接続します。
- 2. WLCは、AAAサーバとしてISE上のMACアドレスに基づいてエンドポイントを認証します。
- 3. ISE は、2 つの属性値ペア(AVP)(url-redirect と url-redirect-acl)とともにアクセス承認 を返します。
- 4. WLC がこの AVP をエンドポイント セッションに適用すると、端末は DHCP-Required に移 行し、IP アドレスを取得すると CENTRAL\_WEB\_AUTH にとどまります。この手順では、 WLC は、クライアントの HTTP/HTTPS トラフィックのリダイレクトを開始する準備ができ ています。
- 5. エンドユーザが Web ブラウザを開き、HTTP または HTTPS トラフィックが生成されると、WLC はユーザを ISE ゲスト ポータルにリダイレクトします。

- 6. ユーザがゲスト ポータルに移動すると、スポンサーが作成したクレデンシャルの入力を求められます。
- 7. クレデンシャルの検証時に、ISE は、このエンドポイントを特定の(事前設定済みの)エン ドポイント アイデンティティ グループ(デバイス登録)に追加します。
- 8. AUP ページが表示され、クライアントが承認すると、ダイナミック CoA タイプの Reauthenticate がWLC に送信されます。
- 9. WLC は、モバイル端末に認証解除を発行せずに、MAC フィルタリング認証を再処理します。これは、エンドポイントに対してシームレスである必要があります。
- 10. 再認証イベントが発生すると、ISE は認可ポリシーを再評価します。今回は、エンドポイ ントが適切なエンドポイント アイデンティティ グループのメンバーであるため、ISE は制 限なしのアクセス承認を返します。
- 11. エンドポイントは手順6 で登録されているため、ユーザは、そのユーザが ISE から手動で 削除されるか、エンドポイント消去ポリシーによって基準を満たすエンドポイントのフラ ッシュが実行されるまで、戻るたびにネットワークで許可されます。

このラボのシナリオでは、認証は1日に1回実行されます。再認証トリガーは、使用されたエンドポイント アイデンティティ グループのすべてのエンドポイントを毎日削除するエンドポイント 消去ポリシーです。

**注**:最後のAUP承認からの経過時間に基づいて、ゲスト認証イベントを適用できます。1日 に1回(たとえば4時間ごと)以上の頻度でゲストログオンを強制する必要がある場合は、 このオプションを選択できます。

コンフィギュレーション

- 1. ISE で、[Work Centers] > [Guest Access] > [Configure] > [Guest Portals] の順に選択して、 [Sponsored Guest Portal] を選択(または新しいポータル タイプのスポンサー承認型ゲスト を作成)します。
- 2. [Guest Device Registration Settings] で、[Automatically register guest devices] オプションが オンになっていることを確認します。[Save] をクリックします。

Guest Device Registration Settings

Automatically register guest devices

3. [Work center] > [Guest Access] > [Configure] > [Guest Types] に移動するか、ポータルの[Guest Device Registration Settings]で指定されたショートカットをクリックします。

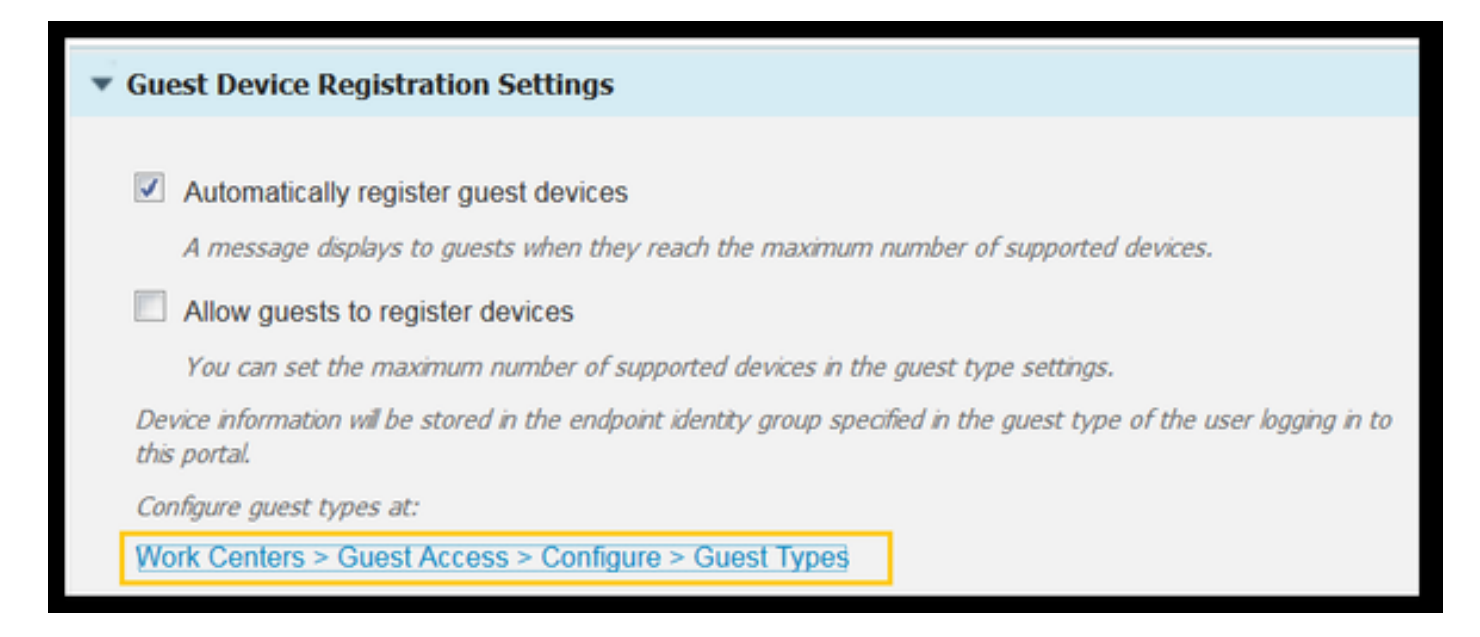

4.スポンサーユーザがゲストアカウントを作成すると、そのアカウントにゲストタイプが割り当 てられます。個々のゲストタイプには、異なるエンドポイントIDグループに属する登録済みエン ドポイントを含めることができます。デバイスを追加する必要があるエンドポイントIDグループ を割り当てるには、スポンサーがこれらのゲストユーザに使用するゲストタイプを選択します(こ の使用例はWeekly(デフォルト)に基づいています)。

5.ゲストタイプにログインしたら、[Login Options] のドロップダウンメニューから[Endpoint Identity group for guest device registration] を選択します

Maximum devices guests can register: 5 (1-999)

Endpoint identity group for guest device registration: GuestEndpoints

6. [Policy] > [Policy Elements] > [Results] > [Authorization] > [Authorization Profiles] に移動します。 。[Add] をクリックします。

7.このプロファイルは、最初のMac認証バイパス(MAB)要求への応答として、**Redirect-URL**およ び**Redirect-URL-ACL**をWLCにプッシュされます。

[Web Redirection (CWA, MDM, NSP, CPP)] チェックボックスをオンにして、[Centralized Web Auth] を選択したら、[ACL] フィールドにリダイレクト ACL 名を入力し、[Value] から、このフロー用に作成したポータル([CWA\_DeviceRegistration])を選択します。

| Authorization Profiles > New | Authorization Profile                                  |
|------------------------------|--------------------------------------------------------|
| Authorization Profile        |                                                        |
| * Name                       | CWA_DeviceRegistration                                 |
| Description                  |                                                        |
| * Access Type                | ACCESS_ACCEPT T                                        |
| Network Device Profile       | 🚓 Cisco 💌 🙂                                            |
| Service Template             |                                                        |
| Track Movement               |                                                        |
| Passive Identity Tracking    |                                                        |
|                              |                                                        |
|                              |                                                        |
| ▼ Common Tasks               |                                                        |
| VLAN                         |                                                        |
|                              |                                                        |
| Voice Domain Permiss         | sion                                                   |
|                              |                                                        |
| Web Redirection (CV          | WA, MDM, NSP, CPP) (i)                                 |
| Centralized Web Aut          | h      ACL Guest_Redirect Value CWA_DeviceRegistration |

8. [Policy] > [Authorization] に移動し、新しいルールを挿入します。このルールは、WLCからの初 期MAC認証要求に応答してリダイレクトプロセスをトリガーします(この場合は Wireless\_Guest\_Redirectと呼ばれます)。

9. [Conditions] で[Select Existing Condition from Library] を選択し、[condition name] で [Compound condition] を選択します。「Wireless\_MAB」という定義済みの複合条件を選択します 。

10. [Results]で、[Standard] > [CWA\_DeviceRegistration] (前のステップで作成した認可プロファ イル)を選択します。次に [Done] をクリックし、[Save] **をクリックします。** 

Wireless\_Guest\_Redirect

f Wireless\_MAB

CWA\_DeviceRegistration

11.上記のポリシーを複製し、名前を変更します。これは、再認証イベント (Wireless\_Guest\_Accessと呼ばれます)から戻った後にエンドポイントがヒットするポリシー です。

12. [Identity Group Details] ボックスで、[Endpoint Identity Group] を選択し、[Guest Type(GuestEndpoints)]で参照したグループを選択します。

13. [Results]で[PermitAccess] を選択します。[Done] をクリックし、**[Save] をクリックして変更** 内容を保存します。

|   | Wireless_Guest_Access   | if | GuestEndpoints AND Wireless_MAB | then | PermitAccess           |
|---|-------------------------|----|---------------------------------|------|------------------------|
| ~ | Wireless_Guest_Redirect | if | Wireless_MAB                    | then | CWA_DeviceRegistration |

14. GuestEndpointグループを毎日消去するエンドポイント消去ポリシーを作成します。

- [Administration] > [Identity management] > [Settings] > [Endpoint Purge] の順に選択します。
- [Purge] ルールには、[Elapsed Time]が30日より長い場合にGuestEndpointsの削除をトリガー するルールがデフォルトで存在する必要があります。
- GuestEndpointsの既存のポリシーを変更するか、新しいポリシーを作成します(デフォルトのポリシーが削除されている場合)。消去ポリシーは毎日定義された時間に実行されることに注意してください。
- この使用例の場合、条件は、経過日が1日未満の GuestEndpoints のメンバーです。

### 使用例3:HostSpotポータル

### フローの概要

- 1. ワイヤレス ユーザはゲスト SSID に接続します。
- 2. WLC は、ISE を AAA サーバとして使用し、MAC アドレスに基づいてエンドポイントを認 証します。
- 3. ISEは、url-redirectとurl-redirect-aclの2つの属性値ペア(AVP)を使用してaccess-acceptを返します。
- 4. WLC がこの AVP をエンドポイント セッションに適用すると、端末は DHCP-Required に移 行し、IP アドレスを取得すると CENTRAL\_WEB\_AUTH にとどまります。この手順では、 WLC は、クライアントの HTTP/HTTPS トラフィックをリダイレクトする準備ができていま す。
- 5. エンドユーザが Web ブラウザを開き、HTTP または HTTPS トラフィックが生成されると 、WLC はユーザを ISE ホットスポット ポータルにリダイレクトします。
- 6. このポータルで、ユーザは、アクセプタブル ユース ポリシーを受け入れるように求められ ます。
- 7. ISE は、エンドポイント MAC アドレス(エンドポイント ID)を設定済みのエンドポイント アイデンティティ グループに追加します。
- 8. 要求を処理するポリシー サービス ノード(PSN)は、ダイナミック CoA タイプの Admin-Reset を WLC に発行します。
- 9. WLC は、着信 CoA の処理を完了すると、認証解除をクライアントに発行します(クライア ントの復帰に要する時間は接続が失われる)。
- 10. クライアントが再接続すると、新しいセッションが作成されるため、ISE 側ではセッショ ンの継続性はありません。これは、認証が新しいスレッドとして処理されることを意味し ます。
- 11. エンドポイントが設定済みのエンドポイント アイデンティティ グループに追加され、エンドポイントがそのグループのメンバーであるかどうかを確認する認証ポリシーが存在するため、新しい認証はこのポリシーに適合します。その結果、ゲスト ネットワークへのフルアクセスが可能になります。
- 12. エンドポイントの消去ポリシーの結果としてエンドポイントIDオブジェクトがISEデータベ ースから消去されない限り、ユーザはAUPを再度受け入れる必要はありません。
- コンフィギュレーション
  - これらのデバイスを登録時に移すための新しいエンドポイント アイデンティティ グループ を作成します。[Work Centers] > [Guest Access] > [Identity Groups] > [Endpoint Identity Groups] に移動し、 ┿<sup>444</sup>.
  - ・グループ名を入力します(この使用例の場合は HotSpot\_Endpoints)。説明を追加します。 親グループは不要です。

| Endpoint Identity       | Endpoint Identity Group List > HotSpot_Endpoints |  |  |  |  |  |  |  |
|-------------------------|--------------------------------------------------|--|--|--|--|--|--|--|
| Endpoint Identity Group |                                                  |  |  |  |  |  |  |  |
| * Name                  | HotSpot_Endpoints                                |  |  |  |  |  |  |  |
| Description             | Members of this group will accept AUP every week |  |  |  |  |  |  |  |
| Parent Group            |                                                  |  |  |  |  |  |  |  |

2. [Work Centers] > [Guest Access] > [Configure] > [Guest Portals] に移動し、[Hotspot Portal (default)] を選択します。

3. [Portal Settings]を展開し、[Endpoint Identity Group]で[Endpoint Identity Group] の下の [HostSpot\_Endpoints] グループを選択します。これにより、登録されたデバイスが指定されたグ ループに送信されます。

| Endpoint | HotSpot_Endpoints                             |  |  |  |  |  |  |
|----------|-----------------------------------------------|--|--|--|--|--|--|
| identity | Configure endpoint identity groups at:        |  |  |  |  |  |  |
| group: * | Work Centers > Guest Access > Identity Groups |  |  |  |  |  |  |

4. [Save] をクリックして変更内容を保存します。

5. WLCから発信されたMAB認証時にホットスポットポータルを呼び出す認可プロファイルを作成します。

- [Policy] > [Policy elements] > [Results] > [authorization] > [Authorization Profiles] の順に選択 し、認証プロファイル(HotSpotRedirect)を作成します。
- [Web redirection (CWA, MDM, NSP, CPP)] **チェックボックスをオンにして、[Hot Spot]** を選 択したら、[ACL] フィールドにリダイレクト ACL 名(Guest\_Redirect)を入力し、[Value] か ら適切なポータル([Hotspot Portal (default)])を選択します。

| Add New Standard Profil                                                                          | e                                                                                                    |
|--------------------------------------------------------------------------------------------------|----------------------------------------------------------------------------------------------------|
| Authorization Profile                                                                            |                                                                                                    |
| * Name                                                                                           | HotSpotRedirect                                                                                                    |
| Description                                                                                      |                                                                                                    |
| * Access Type                                                                                    | ACCESS_ACCEPT *                                                                                                    |
| Network Device Profile                                                                           | 📩 Osco 💌 🕀                                                                                                    |
| ▼ Common Tasks                                                                                   |                                                                                                    |
| Voice Domain Permission                                                                          |                                                                                                    |
| Web Redirection (CWA, M                                                                          | MDM, NSP, CPP) ()<br>ACL Guest_Redirect Value Hotspot Guest Portal (default) *                                                                 |
| Static IP/Host name;                                                                             | /FQDN                                                                                                    |
| ▼ Attributes Details                                                                             |                                                                                                    |
| Access Type = ACCESS_ACCE<br>cisco-av-pair = url-redirect-aci<br>cisco-av-pair = url-redirect=ht | PT<br>=Guest_Redirect<br>tps://lp:port/portal/gateway?sessionId=SessionIdValue&portal=a60e04d0-2230-11e6-99ab-005056bf55e0&action=cwa&type=drw |

6. WLCからの最初のMAB要求時にHotSpotRedirect結果をトリガーする認可ポリシーを作成します。

- [Policy] > [Authorization] の順に選択し、新しいルールを挿入します。このルールは、WLCからの初期MAC認証要求に応答してリダイレクトプロセスをトリガーします(この場合は Wireless\_HotSpot\_Redirectと呼ばれます)。
- [Conditions] で [Select Existing Condition from Library] を選択し、[condition name] で [Compound condition] を選択します。
- 表示される画面で、[Standard] > [HotSpotRedirect](以前の手順で作成した認可プロファイル)の順に選択します。次に [Done] をクリックし、[Save] をクリックします。
- 7.2番目の認可ポリシーを作成します。
  - 上記のポリシーを複製します。これは、再認証イベント(「Wireless\_HotSpot\_Access」という名前)から戻った後にエンドポイントが照会するポリシーであるため、名前を変更します。
  - [Identity Group Details] ボックスで [Endpoint Identity Group] を選択し、以前の手順で作成し たグループ(HotSpot\_Endpoints)を選択します。
  - 表示される画面で、[PermitAccess] を選択します。[Done] をクリックし、[Save] をクリックして変更内容を保存します。

| × | Wireless_HotSpot_Access   | if | HotSpot_Endpoints AND Wireless_MAB | then | PermitAccess    |
|---|---------------------------|----|------------------------------------|------|-----------------|
| ~ | Wireless_HotSpot_Redirect | if | Wireless_MAB                       | then | HotSpotRedirect |

8. [経過時間(Elapsed time)]が5日を超えるエンドポイントをクリアするパージポリシーを設定します。

- [Administration] > [Identity Management] > [Settings] > [Endpoint Purge] の順に選択し、 [Purge] で新しい消去ポリシーを作成します。
- [Identity Group Details] ボックスで [Endpoint Identity Group] > [HotSpot\_Endpoints] の順に選 択します。

- [conditions] で、[Create New Condition (Advanced Option)] をクリックします。
- [Select Attribute]で、[ENDPOINTPURGE : ElapsedDays GREATERTHAN 5 days] を選択しま

```
す。
```

HotSpot\_Endpoints\_PurgeRule

HotSpot\_Endpoints AND ENDPOINTPURGE:ElapsedDays GREATERTHAN 5

### 確認

### 使用例 1

- 1. ユーザはゲスト SSID に接続します。
- 2. ユーザがブラウザを開き、HTTP トラフィックが生成されると、すぐにゲスト ポータルが表示されます。
- 3. ゲスト ユーザが AUP を認証し、承認すると、成功ページが表示されます。
- 4. Re-authenticate CoA が送信されます(クライアントには透過的)。
- 5. エンドポイント セッションが再認証され、ネットワークへのフル アクセスが可能になります。
- 6. 後続のゲスト接続は、ゲスト認証に成功しないとネットワークにアクセスできません。

| CISCO Sponsored Guest Po                  | ortal                                     |
|-------------------------------------------|-------------------------------------------|
| Sign On                                   |                                           |
| Welcome to the Guest Portal. Sign on with | he username and password provided to you. |
|                                           | Username:                                 |
|                                           | I                                         |
|                                           | Password:                                 |
|                                           |                                           |
|                                           |                                           |
|                                           | Sign On                                   |
|                                           | Don't have an account?                    |
|                                           |                                           |

# CISCO Sponsored Guest Portal

#### Acceptable Use Policy

Please read the Acceptable Use Policy

Please accept the policy: You are responsible for maintaining the confidentiality of the password and all activities that occur under your username and password.Cisco Systems offers the Service for activities such as the active use of e-mail, instant messaging, browsing the World Wide Web and accessing corporate intranets. High volume data transfers, especially sustained high volume data transfers, are not permitted. Hosting a web server or any other server by use of our Service is prohibited. Trying to access someone else's = account, sending unsolicited bulk e-mail, collection of other people's personal data without their knowledge and interference with other network users are all prohibited.Cisco Systems reserves the right to suspend the Service ifCisco Systems reasonably believes that your use of the Service is unreasonably excessive or you are using the Service for criminal or illegal activities. You do not have the right to resell this Service to a third party. Cisco Systems reserves the right to revise, amend or modify these Terms & Conditions, our other policies and agreements, and aspects of the Service itself. Notice of any revision, amendment, or

Accept

Decline

# CISCO Sponsored Guest Portal

Success

You now have Internet access through this network.

ISE からのフローの RADIUS ライブ ログ:

| 1        | 0 | t001              | 68:7F:74:72:18:2E | Windows7-Wo | Default >> MAB | Default >> Wir | PermitAccess | Å         | Accounting Start           |
|----------|---|-------------------|-------------------|-------------|----------------|----------------|--------------|-----------|----------------------------|
| ~        | 0 | t001              | 68:7F:74:72:18:2E | Windows7-Wo | Default >> MAB | Default >> Wir | PermitAccess | Å         | Re-Authentication Event    |
|          | 0 |                   | 68:7F:74:72:18:2E |             |                |                |              | Å         | CoA Event                  |
| <u>~</u> | 0 | t001              | 68:7F:74:72:18:2E |             |                |                |              | Ŵ         | Guest Authenitcation Event |
| ×        | à | 68:7F:74:72:18:2E | 68:7F:74:72:18:2E | Windows7-Wo | Default >> MA  | Default >> Wir | CWA_Redirect | $\bigvee$ | Initial MAB request        |

使用例 2

- 1. ユーザはゲスト SSID に接続します。
- 2. ユーザがブラウザを開き、HTTP トラフィックが生成されると、すぐにゲスト ポータルが表 示されます。

- 3. ゲスト ユーザが AUP を認証し、承認すると、デバイスが登録されます。
- 4. 成功ページが表示され、Re-authenticate CoA が送信されます(クライアントには透過的)。
- 5. エンドポイント セッションが再認証され、ネットワークへのフル アクセスが可能になります。
- 6. 後続のゲスト接続は、エンドポイントが設定済みのエンドポイント アイデンティティ グル ープのメンバーであり続ける限り、ゲスト認証を実施することなく許可されます。

| CISCO Sponsored Guest P                   | ortal                                      |
|-------------------------------------------|--------------------------------------------|
| Sign On                                   |                                            |
| Welcome to the Guest Portal. Sign on with | the username and password provided to you. |
|                                           | Username: Password: Sign On                |
|                                           | Don't have an account?                     |

# CISCO Sponsored Guest Portal

#### Acceptable Use Policy

Please read the Acceptable Use Policy

Please accept the policy: You are responsible for maintaining the confidentiality of the password and all activities that occur under your username and password.Cisco Systems offers the Service for activities such as the active use of e-mail, instant messaging, browsing the World Wide Web and accessing corporate intranets. High volume data transfers, especially sustained high volume data transfers, are not permitted. Hosting a web server or any other server by use of our Service is prohibited. Trying to access someone else's account, sending unsolicited bulk e-mail, collection of other people's personal data without their knowledge and interference with other network users are all prohibited.Cisco Systems reserves the right to suspend the Service ifCisco Systems reasonably believes that your use of the Service is unreasonably excessive or you are using the Service for criminal or illegal activities. You do not have the right to resell this Service to a third party. Cisco Systems reserves the right to revise, amend or modify these Terms & Conditions, our other policies and agreements, and aspects of the Service itself. Notice of any revision, amendment, or

Accept

Decline

Ξ

# CISCO Sponsored Guest Portal

### Welcome Message

Click **Continue** to connect to the network. You're very close to gaining network access.

Continue

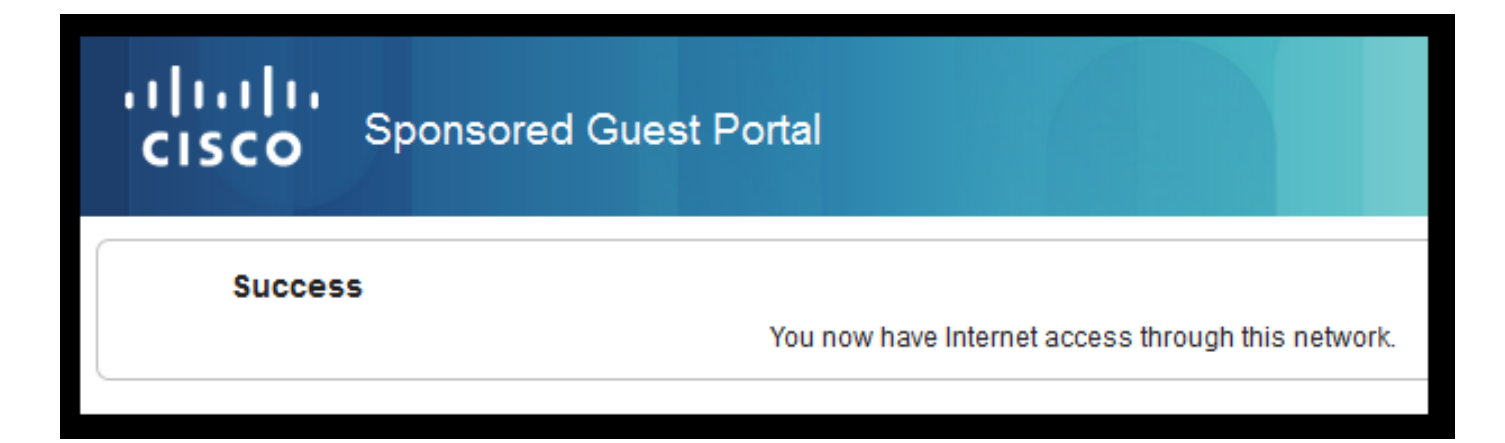

ISE からのフローの RADIUS ライブ ログ :

| Reset Repeat Cou | nts     |               |              |                        | 🔻 Filter 🗸 🔹 🗸                                      |                     |                                                      |
|------------------|---------|---------------|--------------|------------------------|-----------------------------------------------------|---------------------|------------------------------------------------------|
| Status           | Details | Identity      | Endpoint ID  | Authorization Profiles | Identity Group                                      |                     |                                                      |
| 0                | Q       | 68:7F:74:72:1 | 68:7F:74:72: | PermitAccess           |                                                     | $\bigvee$           | Accounting Start                                     |
|                  | à       | 68:7F:74:72:1 | 68:7F:74:72: | PermitAccess           | GuestEndpoints                                      | $\langle  $         | Subsequent MAB request( no redirect to guest portal) |
|                  | ò       | hfr592        | 68:7F:74:72: | PermitAccess           | User Identity Groups:GuestType_Contractor (default) | $\langle   \rangle$ | Re-Authentication Event                              |
|                  | à       |               | 68:7F:74:72: |                        |                                                     | $\langle  $         | CoA Reauth Event                                     |
|                  | 0       | hfr592        | 68:7F:74:72: |                        | GuestType_Contractor (default)                      | $\bigtriangledown$  | Guest Authentication and Device Registration         |
|                  | à       | 68:7F:74:72:1 | 68:7F:74:72: | CWA_DeviceRegistration | Profiled                                            | $\langle$           | Initial MAB request                                  |

使用例3

- 1. ユーザはゲスト SSID に接続します。
- 2. ユーザがブラウザを開き、HTTP トラフィックが生成されると、すぐに AUP ページが表示 されます。
- 3. ゲスト ユーザが AUP を承認すると、デバイスが登録されます。
- 4. 成功ページが表示され、Admin-Reset CoA が送信されます(クライアントには透過的)。
- 5. エンドポイントがネットワークに再接続し、フルアクセスが可能になります。
- 6. 後続のゲスト接続は、エンドポイントが設定済みのエンドポイント アイデンティティ グル ープのメンバーであり続ける限り、AUP 承認を実施することなく許可されます(設定内容 が異ならない場合)。

### Acceptable Use Policy

### Please read the Acceptable Use Policy.

Please accept the policy:You are responsible for maintaining the confidentiality of the password and all activities that occur under your username and password.Cisco Systems offers the Service for activities such as the active use of e-mail, instant messaging, browsing the World Wide Web and accessing corporate intranets. High volume data transfers, especially sustained high volume data transfers, are not permitted. Hosting a web server or any other server by use of our Service is prohibited. Trying to access someone else's account, sending unsolicited bulk e-mail, collection of other people's personal data without their knowledge and interference with other network users are all prohibited.Cisco Systems reserves the right to suspend the Service ifCisco Systems reasonably believes that your use of the Service is unreasonably excessive or you are using the Service for criminal or illegal activities. You do not have the right to resell this Service to a third party.Cisco Systems reserves the right to revise, amend or modify these Terms & Conditions, our other policies and agreements, and aspects of the Service itself. Notice of any revision, amendment, or modification will be posted on Cisco System's website and will be effective as to existing users 30 days after posting.

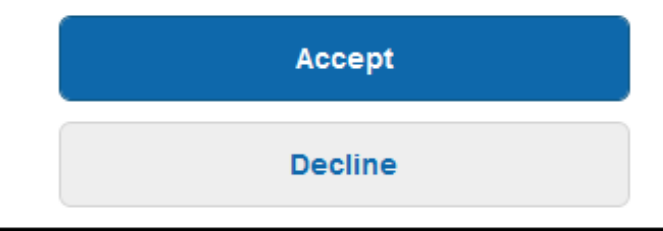

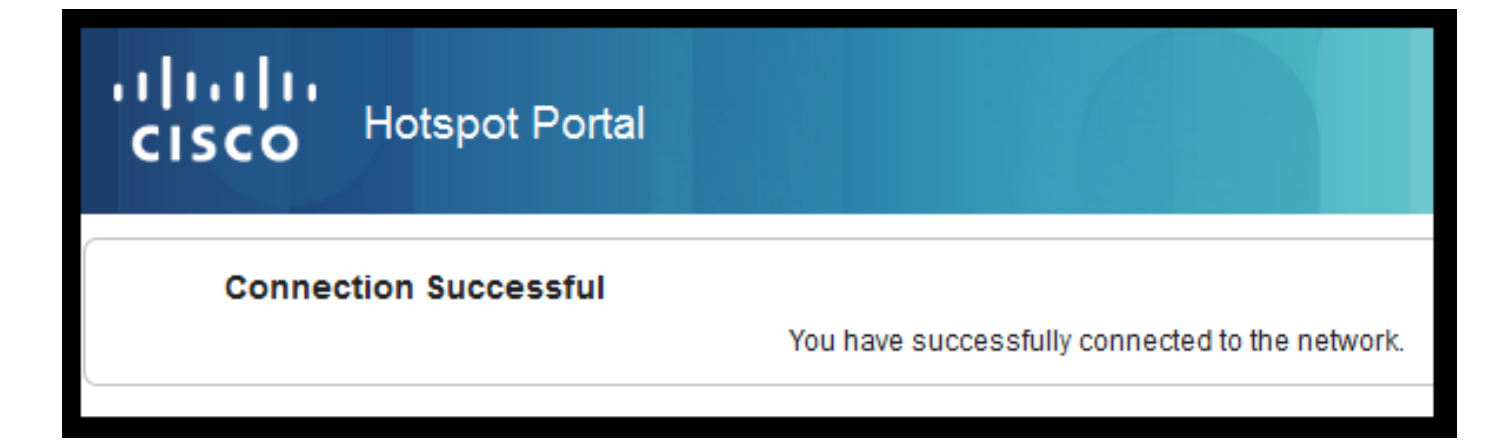

### AireOS での FlexConnect ローカル スイッチング

FlexConnect ローカル スイッチングが設定されている場合、ネットワーク管理者は次のことを確認する必要があります。

- ・リダイレクト ACL が FlexConnect ACL として設定されてる。
- AP 自体で [FlexConnect] タブ > [External WebAuthentication ACLs] > [Policies] の順に選択し
  - 、リダイレクト ACL を選択して [Apply] をクリックするか、

| All APs > [                                                                                      | Details for aaa                                                                                                    | -ap-3                               |                   |           |             |          |
|--------------------------------------------------------------------------------------------------|----------------------------------------------------------------------------------------------------|-------------------------------------|-------------------|-----------|-------------|----------|
| General                                                                                          | Credentials                                                                                                    | Interfaces                          | High Availability | Inventory | FlexConnect | Advanced |
| VLAN Su<br>Native VI<br>FlexConr<br>Name<br>PreAuthent<br>External V<br>Local Split<br>Central D | pport  Pport  Photomacherication Access Constraints Photomacherication Access Constraints Photomacherication Accessing Photomacherication Accessing Photomacheric | 01 VL<br>Configured<br>Introl Lists | AN Mappings       |           |             |          |
| Policy A<br>Policy A<br>CWA_Rea                                                                  | ACL CWA_Re<br>Add                                                                                                    | direct                              |                   |           | -           |          |

FlexConnect グループが属する ポリシー ACL を追加する([Wireless] > **[FlexConnect Groups] の** 順に選択し、目的のグループを選択して、[ACL Mapping] > [Policies] の順に選択し、リダイレク ト ACL を選択して [Add] をクリックする)ことにより、リダイレクト ACL が適用されている。

| FlexConne                      | ect Groups > Edit            | t 'test'           |             |              |                   |
|--------------------------------|------------------------------|--------------------|-------------|--------------|-------------------|
| General                        | Local Authentica             | tion Image Upgrade | ACL Mapping | Central DHCP | WLAN VLAN mapping |
| AAA VL                         | AN-ACL mapping               | WLAN-ACL mapping   | Policies    |              |                   |
| Policie:<br>Policy<br>Policy A | S<br>ACL CWA_Redirect<br>Add | •                  |             |              |                   |
| CWA_R                          | edirect<br>direct            |                    |             |              |                   |

ポリシー ACL を追加すると、WLC が、設定済みの ACL を FlexConnect グループの AP メンバー プッシュします。これを実行しないと、Web リダイレクトに関する問題が発生します。

### 外部/アンカー シナリオ

自動アンカー(外部アンカー)シナリオでは、次の点を強調することが重要です。

- ・リダイレクト ACL は、外部 WLC とアンカー WLC の両方で定義する必要があります(アン カーでのみ実施される場合でも)。
- レイヤ2認証は、常に、外部 WLC によって処理されます。ISE と 外部 WLC の間ですべての RADIUS 認証およびアカウンティング トラフィックが発生するため、これは設計フェーズで(トラブルシューティング用にも)非常に重要になります。
- ・リダイレクト AVP がクライアント セッションに適用されると、外部 WLC は、モビリティ ハンドオフ メッセージにより、アンカーでのクライアント セッションを更新します。
- この時点で、アンカー WLC は、事前設定されたリダイレクト-ACL を使用してリダイレクト を実施しはじめます。
- アンカーと外部の両方からISE(同じ認証イベントを参照)に対するアカウンティング更新を 回避するには、アンカーWLC SSIDでアカウンティングを完全にオフにする必要があります。

• URL ベースの ACL は、外部/アンカー シナリオではサポートされません。

## トラブルシュート

### AireOS と コンバージド アクセス WLC の両方での一般的な障害状態

1. クライアントがゲスト SSID に参加できない

show client detailed xx:xx:xx:xx:xx:xxは、クライアントがSTARTでスタックしていることを示し ます。 通常、これはAAAサーバから返される属性をWLCが適用できないことを示すインジケータ です。

ISE によってプッシュされるリダイレクト ACL 名が、WLC で事前定義されている ACL の名前と 正確に一致することを確認してください。

ISEがWLCにプッシュするように設定されているその他の属性(VLAN ID、インターフェイス名 、Airespace-ACL)にも同じ原則が適用されます。その後、クライアントはDHCP、次に CENTRAL\_WEB\_AUTHに移行する必要があります。

### 2. リダイレクト AVP はクライアントのセッションに適用されているが、リダイレクトが機能 しない

クライアントのポリシーマネージャの状態がCENTRAL\_WEB\_AUTHであり、有効なIPアドレス がSSID用に設定されたダイナミックインターフェイスにアラインされていること、およびリダイ レクトACL属性とURLリダイレクト属性がクライアントのセッションに適用されていることを確 認します。

### リダイレクト ACL

AlreOS WLCでは、リダイレクトACLは、リダイレクトしてはならないトラフィックを明示的に 許可する必要があります。たとえば、DNSやISEはTCPポート8443で双方向に許可され、暗黙の deny ip any anyは残りのトラフィックがリダイレクトされるトリガーとなります。

コンバージド アクセスでは、ロジックが逆になります。拒否 ACE によってリダイレクトがバイ

パスされ、許可 ACE によってリダイレクトがトリガーされます。このため、TCP ポート 80 およ び 443 を明示的に許可することをお勧めします。

ポート 8443 を介したゲスト VLAN から ISE へのアクセスを確認します。設定の観点からはすべ てが適切であると思われる場合、作業を進展させるための最も簡単な方法は、クライアントのワ イヤレス アダプタの背後でキャプチャを取得し、リダイレクトがどこで破綻しているかを確認す ることです。

• DNS 解決は行われますか。

- 要求されたページに対する TCP 3 ウェイ ハンドシェイクは完了していますか。
- クライアントが GET を開始した後に WLC がリダイレクト アクションを返しますか。
- 8443 を介した ISE に対する TCP 3 ウェイ ハンドシェイクは完了していますか。

### 3. ISE がゲスト フローの最後で VLAN 変更をプッシュした後にクライアントがネットワーク にアクセスできない

フローの開始時にクライアントが IP アドレスを取得すると(Pre Redirect 状態)、ゲスト認証の 実行後に VLAN 変更がプッシュされた場合(CoA 再認証の後)、ゲスト フローで DHCP リリー ス/更新を実施(ポスチャ エージェントなし)する唯一の方法は、モバイル デバイスでは動作し ない Java アプレットを使用するものです。

その結果、VLAN Y の IP アドレスにより VLAN X でクライアントがブラックホール化したままに なります。 ソリューションを計画する際には、この点を考慮する必要があります。

# 4. リダイレクト時にゲスト クライアントのブラウザに「HTTP 500 Internal error, Radius session not found」というメッセージが表示される

これは、通常、ISE でセッションが失われた(セッションが終了した)ことを示しています。こ の問題の最も一般的な原因は、外部/アンカーが導入されたときにアンカー WLC で設定されたア カウンティングです。 この問題を解決するには、アンカーでアカウンティングを無効にして、認 証とアカウンティングが外部で処理される状態を維持します。

# 5. ISEのHotSpotポータルでAUPを受け入れた後、クライアントが切断され、切断されたままになるか、別のSSIDに接続されます。

これは、このフロー(CoA Admin Reset)に含まれるDynamic Change of Authorization(CoA)により WLCがワイヤレスステーションに対して認証解除を発行するため、ホットスポットで発生する可 能性があります。大半のワイヤレスエンド ポイントは、認証解除が発生した後に問題なく SSID に戻りますが、場合によっては、クライアントが、認証解除イベントに応答して別の優先 SSID に接続します。元の SSID を維持するか別の使用可能な(優先)SSID に接続するかはワイヤレス クライアントに委ねられるため、この問題を回避するために ISE または WLC からできることは ありません。

この場合、ワイヤレスユーザは手動でホットスポットSSIDに接続する必要があります。

### **AireOS WLC**

(Cisco Controller) >debug client

### debug client により、クライアント ステート マシンの変更に関係する一連のコンポーネントをデ バッグするように設定されます。

(Cisco Controller) > show debug

MAC Addr 1..... AA:AA:AA:AA:AA:AA

Debug Flags Enabled: dhcp packet enabled. dot11 mobile enabled. dot11 state enabled dot1x events enabled. dot1x states enabled. mobility client handoff enabled. pem events enabled. 802.11r event debug enabled. 802.11w event debug enabled. CCKM client debug enabled.

### AAA コンポーネントのデバッグ

(Cisco Controller) >debug aaa {events, detail and packets} enable これは、MABまたはDot1X SSIDを介して接続するユーザの数に応じて、リソースに影響を与える 可能性があります。 DEBUG レベルのこれらのコンポーネントは、WLC と ISE 間の AAA トラ ンザクションを記録し、RADIUS パケットを画面に表示します。

これは、ISEが予期された属性を配信できない場合、またはWLCがそれらを正しく処理しない場 合に重要です。

Web 認証リダイレクト

212-2da2-11e6-a5e2-0050

(Cisco Controller) >debug web-auth redirect enable mac aa:aa:aa:aa:aa:aa

### これは、WLC がリダイレクトを正常にトリガーしていることを確認するために使用できます。次 に、デバッグからのリダイレクトの例を示します。

\*webauthRedirect: Jul 07 19:18:08.035: 68:7f:74:72:18:2e- parser host is 10.10.10.10
\*webauthRedirect: Jul 07 19:18:08.035: 68:7f:74:72:18:2e- parser path is /
\*webauthRedirect: Jul 07 19:18:08.035: 68:7f:74:72:18:2e- added redirect=, URL is now
https://TORISE21A.RTPAAA.NET:8443/portal/gateway?sessionId=0e249a0500000682577ee2a2&portal=9fc44
212-2da2-11e6-a5e2-005056a15f11&action=cwa&to
\*webauthRedirect: Jul 07 19:18:08.035: 68:7f:74:72:18:2e- str1 is now
https://TORISE21A.RTPAAA.NET:8443/portal/gateway?sessionId=0e249a0500000682577ee2a2&portal=9fc44
212-2da2-11e6-a5e2-005056a15f11&action=cwa&token=c455b075d20c
\*webauthRedirect: Jul 07 19:18:08.035: 68:7f:74:72:18:2e- clen string is Content-Length: 430
\*webauthRedirect: Jul 07 19:18:08.035: 68:7f:74:72:18:2e- dessage to be sent is
HTTP/1.1 200 OK
Location:
https://TORISE21A.RTPAAA.NET:8443/portal/gateway?sessionId=0e249a0500000682577ee2a2&portal=9fc44

### NGWC

debug client により、クライアント ステート マシンの変更に関係する一連のコンポーネントをデ バッグするように設定されます。

3850#debug client mac-address <client MAC>

このコンポーネントにより、RADIUS パケット(認証とアカウンティング)が画面に表示されま す。これは、ISEが適切なAVPを提供していることを確認し、CoAが正しく送信および処理されて いることを確認する必要がある場合に便利です。

3850#debug radius

これにより、ワイヤレス クライアントが関係するすべての AAA 移行(認証、認可、およびアカ ウンティング)が実行されます。これは、WLC が AVP を正しく解析してクライアント セッショ ンに適用することを確認するために重要です。

<sup>3850#debug</sup> aaa wireless all NGWC でリダイレクトに関する問題が発生している可能性がある場合には、これを有効にするこ とができます。

3850#debug epm plugin redirect all 3850#debug ip http transactions 3850#debug ip http url

### ISE

### RADIUS ライブ ログ

初期 MAB 要求が ISE で正しく処理されていることと、ISE が予期される属性をプッシュするこ とを確認します。[Operations] > [RADIUS] > [Live logs] **の順に選択し、[Endpoint ID]** でクライア ント MAC を使用して出力をフィルタリングします。認証イベントを見つけたら、クリックして 詳細情報を表示し、承認の一部としてプッシュされた結果を確認します。

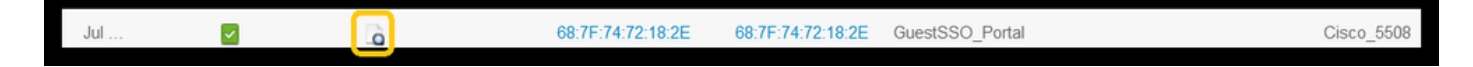

| Result        |                                                                                                    |
|---------------|----------------------------------------------------------------------------------------------------|
| UserName      | 68:7F:74:72:18:2E                                                                                                    |
| User-Name     | 68-7F-74-72-18-2E                                                                                                    |
| State         | ReauthSession:0e249a0500000682577ee2a2                                                                                                    |
| Class         | CACS:0e249a0500000682577ee2a2:TORISE21A/254695377/6120                                                                                                    |
| cisco-av-pair | url-redirect-acl=TOR_Redirect                                                                                                    |
| cisco-av-pair | url-redirect=https://TORISE21A.RTPAAA.NET:8443/portal<br>/gateway?sessionld=0e249a0500000682577ee2a2&portal=9fc44212-2da2-11e6-<br>a5e2-005056a15f11&action=cwa&token=c455b075d20cf2b4e969abb648533fea |

### **TCPDump**

この機能は、ISE と WLC の間の RADIUS パケット交換を詳細に調べる必要がある場合に使用で きます。これにより、WLC側でデバッグを有効にしなくても、ISEが正しい属性をaccessacceptで送信することを証明できます。TCPDump によるキャプチャを開始するには、 [Operations] > [Troubleshoot] > [Diagnostic Tools] > [General Tools] > [TCPDump] の順に選択し ます。

次に、TCPDump を使用してキャプチャした正しいフローの例を示します。

| Source         | Destination   | Protocol | Length | Info                                |
|----------------|---------------|----------|--------|-------------------------------------|
| 154.5          | <b>157.13</b> | RADIUS   | 299    | Access-Request(1) (id=0, 1=257)     |
| 157.13         | <b>154.5</b>  | RADIUS   | 443    | Access-Accept(2) (id=0, l=401)      |
| 154.5          | <b>157.13</b> | RADIUS   | 340    | Accounting-Request(4) (id=8, 1=298) |
| .157.13        | <b>154.5</b>  | RADIUS   | 62     | Accounting-Response(5) (id=8, 1=20) |
| .157.13        | <b>154.5</b>  | RADIUS   | 244    | CoA-Request(43) (id=1, 1=202)       |
| .154.5         | .157.13       | RADIUS   | 80     | CoA-ACK(44) (id=1, 1=38)            |
| .154.5         | .157.13       | RADIUS   | 299    | Access-Request(1) (id=1, 1=257)     |
| <b>157.1</b> 3 | .154.5        | RADIUS   | 239    | Access-Accept(2) (id=1, l=197)      |

次の図には、初期 MAB 要求(上記のスクリーンショットの 2 番目のパケット)に応答して送信 された AVP が示されています。

RADIUS Protocol Code: Access-Accept (2) Packet identifier: 0x0 (0) Length: 401 Authenticator: fleaaffcfaa240270b885a9ba8ccd06d [This is a response to a request in frame 1] [Time from request: 0.214509000 seconds] Attribute Value Pairs AVP: l=19 t=User-Name(1): 00-05-4E-41-19-FC AVP: l=40 t=State(24): 52656175746853657373696f6e3a30653234396130353030... AVP: l=55 t=Class(25): 434143533a306532343961303530303030616130353536... AVP: l=55 t=Class(25): 43414353a306532343961303530303030616130353536... AVP: l=37 t=Vendor-Specific(26) v=ciscoSystems(9) VSA: l=31 t=Cisco-AVPair(1): url-redirect-acl=Gues\_Redirect AVP: l=195 t=Vendor-Specific(26) v=ciscoSystems(9) VSA: l=189 t=Cisco-AVPair(1): url

### エンドポイント デバッグ

ポリシーの決定、ポータルの選択、ゲスト認証を含むISEプロセスについて詳しく調べる必要が ある場合、CoAによる最も簡単な対処方法は、完全なコンポーネントをデバッグレベルに設定す る代わりに、**エンドポイントデバッグ**を有効にすることです。

これを有効にするには、[Operations] > **[Troubleshooting] > [DiagnosticTools] > [General Tools] >** [EndPoint Debug] の順に選択します。

| Overview              |                                       |
|-----------------------|---------------------------------------|
| Event                 | 5200 Authentication succeeded         |
| Username              | 00:24:97:BA:84:81                     |
| Endpoint Id           | 00:24:97:BA:84:81 ⊕<br>Endpoint Debug |
| Endpoint Profile      | Cisco-Device                          |
| Authentication Policy | Default >> MAB >> Default             |
| Authorization Policy  | Default >> Wireless_CWA_RedirectSSO   |
| Authorization Result  | GuestSSO_Portal                       |

[Endpoint Debug] ページで、エンドポイントの MAC アドレスを入力し、問題を再作成する準備 が整ったら [Start] をクリックします。

| RADIUS Authentication Trouble<br>Execute Network Device Com<br>Evaluate Configuration Validator | neral Tools                     | Endpoint Debug                         |
|-------------------------------------------------------------------------------------------------|---------------------------------|----------------------------------------|
| Execute Network Device Com<br>Evaluate Configuration Validator                                  | ADIUS Authentication Trouble    |                                        |
| Evaluate Configuration Validator                                                                | xecute Network Device Com       | Status                                 |
|                                                                                                 | valuate Configuration Validator | Status. Stopped Start                  |
| Posture Troubleshooting  MAC Address  He 68:7F:74:72:18:2E                                      | osture Troubleshooting          | MAC Address () IP 68:7F:74:72:18:2E () |
| EndPoint Debug                                                                                  | ndPoint Debug                   | Automatic disable after 10 Minutes (i) |
| TCP Dump                                                                                        | CP Dump                         |                                        |

デバッグが停止したら、エンドポイント ID を識別するリンクをクリックしてデバッグ出力をダウ ンロードします。

| Endpoint Debug           |                               |      |               |      |                      |  |  |  |
|--------------------------|-------------------------------|------|---------------|------|----------------------|--|--|--|
| Status                   | Processing .                  | Stop |               |      |                      |  |  |  |
| MAC Address IP           | 68:7F:74:72:18:2E             | ()   |               |      |                      |  |  |  |
| Automatic disable after  | 10 Minutes (j                 |      |               |      |                      |  |  |  |
|                          |                               |      |               |      |                      |  |  |  |
|                          |                               |      |               |      | Selected 0   Total 1 |  |  |  |
| X Delete Files Q Refresh |                               |      |               |      |                      |  |  |  |
| File Name                | <ul> <li>Host Name</li> </ul> |      | Modified Date | Size | (Bytes)              |  |  |  |
| 68-7f-74-72-18-2e        | TORISE21A                     |      | Jul 8 12:06   | 1021 | 448                  |  |  |  |

## 関連情報

### <u>TAC が推薦する AireOS のビルド</u>

Cisco Wireless Controller コンフィギュレーション ガイド リリース 8.0

<u>Cisco Identity Services Engine 管理者ガイド リリース 2.1</u>

Universal NGWC Wireless Configuration with Identity services Engine

翻訳について

シスコは世界中のユーザにそれぞれの言語でサポート コンテンツを提供するために、機械と人に よる翻訳を組み合わせて、本ドキュメントを翻訳しています。ただし、最高度の機械翻訳であっ ても、専門家による翻訳のような正確性は確保されません。シスコは、これら翻訳の正確性につ いて法的責任を負いません。原典である英語版(リンクからアクセス可能)もあわせて参照する ことを推奨します。